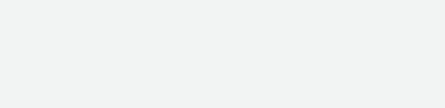

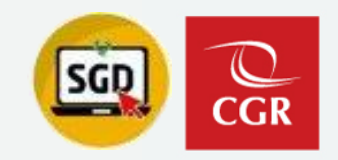

## CAPACITACIÓN Módulo: Usuarios Autorizados de otras UO

Sistema de Gestión Documental

### Asignar Accesos Adicionales Uso del Módulo de Usuarios Autorizados de otras UO

#### Breve Descripción de cada ítem del Módulo de Accesos Adicionales

| ▲ Cargar sustento           |
|-----------------------------|
| Total O Personal DD/MM/AAAA |
|                             |
|                             |

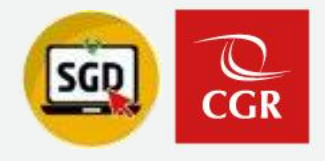

A: Usuario seleccionado en el paso 4

B: Búsqueda de usuaria/o solicitante

**C:** Carga de archivo PDF que sustenta los permisos.

D: Tipo de Accesos a Documentos

E: Registro de fecha límite

**F:** Registro de detalle por accesos otorgados

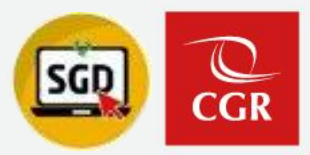

Otorgar acceso adicional al colaborador de otra UO para concluir Documentos/Expedientes.

Paso 1 : Ingresar al SGD y verificar si contamos con Acceso Total en el SGD

|                                                                                                    |                                          | Sistema de Gestión Documenta             |           |                       |  |  |  |  |
|----------------------------------------------------------------------------------------------------|------------------------------------------|------------------------------------------|-----------|-----------------------|--|--|--|--|
| CLA CONTRALORÍA<br>GINERI DE LA REVORIZA DEL PRO<br>Documental                                                                                                    | CONFIGURACIÓN                            | DOCUMENTOS EXPEDIENTES                   | CONSULTAS | REPORTES ESTADÍSTICOS |  |  |  |  |
| Usuario<br>Contraseña<br>Usuario<br>Contraseña<br>Usuario<br>Contraseña<br>Usuario<br>Contraseña<br>Usuario<br>Contraseña<br>Contraseña<br>Contraseña<br>Contraseña | C Documentos<br>Resumen de los documento | s <b>de DIG</b><br>s principales de DIG. |           |                       |  |  |  |  |
|                                                                                                    | Tipo Acceso a Documentos<br>Personal     | Adm.: O Total O Resp. UO O               |           |                       |  |  |  |  |

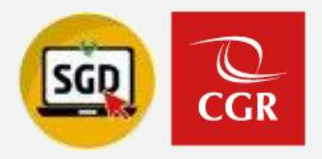

#### Paso 2 : Ingresamos al módulo de Configuración y seleccionamos la opción "Usuarios Autorizados de otras UO"

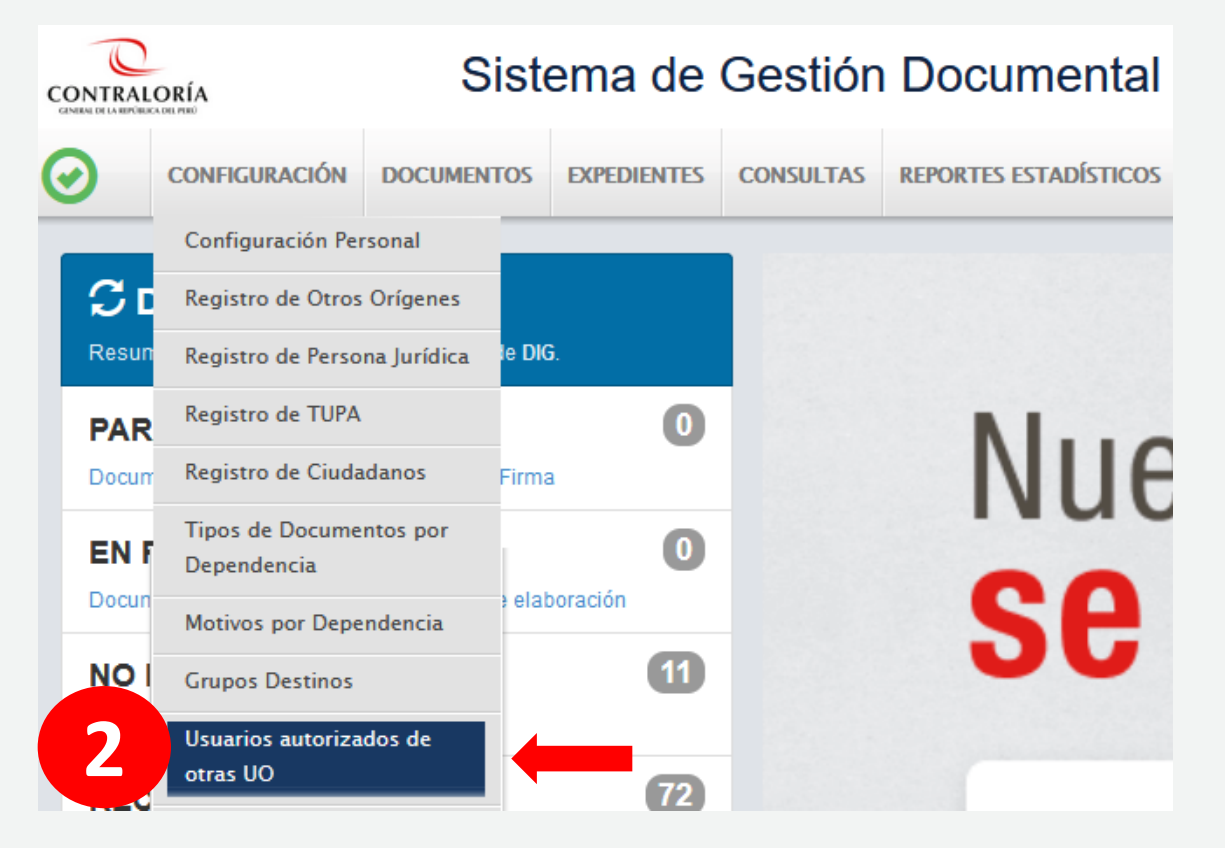

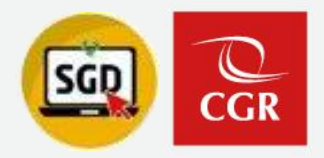

#### Paso 3 : Verificar los usuarios existentes y dar clic en el icono (+) para agregar colaborador

|                              | Acceso a bandeja a otras Unida | ides Orgánicas                     |          |
|------------------------------|--------------------------------|------------------------------------|----------|
| 🛃 Exportar 🕞 Salir           |                                |                                    |          |
| Unidad Orgánica              |                                |                                    |          |
| Ini.Orgánica : SUBGERENCIA E | DE GOBIERNO DIGITAL            | ٩                                  | Activo   |
| Datos                        |                                |                                    |          |
| Buscar:                      | ria Easta Assaga               |                                    |          |
|                              | 07/03/2023 09:52:01 S          | UBGERENCIA DE GESTIÓN DOCUMENTARIA | PERSONAL |
|                              |                                |                                    |          |
|                              |                                |                                    |          |
|                              |                                |                                    |          |
|                              | <b>T</b>                       |                                    |          |
|                              |                                |                                    |          |
|                              | -                              |                                    |          |
|                              |                                |                                    |          |
|                              |                                |                                    |          |

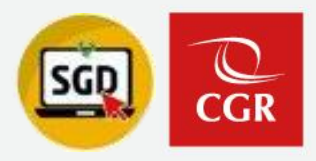

#### Paso 4: Búsqueda de usuario para brindar el acceso

| Buscar    |                             |  |
|-----------|-----------------------------|--|
| etalle    |                             |  |
| Código    | Descripción                 |  |
| AATAYAURI | 10510 -                     |  |
| BHANCO    | 80017 -                     |  |
| E80012    | 80012 - PEREZ2 PIRIZ2 PEPE2 |  |
| 80019     | 80019 - PEREZ3 PIRIZ3 PEPE3 |  |
| 80020     | 80020 - PEREZ2 PIRIZ2 PEPE2 |  |
| ESPINOZA  | 63354 -                     |  |
| J01244    | 01244 -                     |  |
| J01252    | 01252 -                     |  |
| 01287     | 01287 -                     |  |
| 01341     | 01341 -                     |  |

 ✓ Solo se visualizan usuarios activos en el Directorio CGR

|                      | ×               |  |
|----------------------|-----------------|--|
| Buscar 80012         |                 |  |
| Código               | Descripción     |  |
| E80012 80012 - PERE2 | Z2 PIRIZ2 PEPE2 |  |
|                      |                 |  |
|                      |                 |  |
|                      |                 |  |
|                      |                 |  |
|                      |                 |  |
|                      |                 |  |
|                      |                 |  |
|                      | C Salir         |  |

 ✓ Se puede ingresar como dato de búsqueda el código CGR o los nombres y apellidos

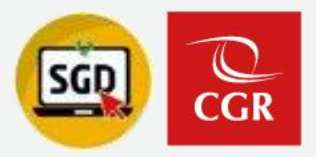

#### Paso 5: Completar el formulario y aceptar

| 5    | Datos                             | adicionales para Acceso a la Informacion | ×         | Dat                               | tos adicionales para Acceso a la Informacion | ×             |
|------|-----------------------------------|------------------------------------------|-----------|-----------------------------------|----------------------------------------------|---------------|
|      | – Datos adicionales —             |                                          |           | Datos adicionales                 |                                              |               |
|      | Usuario seleccionado:             | 80012 - PEREZ2 PIRIZ2 PEPE2              |           | Usuario seleccionado:             | 80012 - PEREZ2 PIRIZ2 PEPE2                  |               |
|      | Solicitante:                      |                                          | Q         | Solicitante:                      | 80019 - PEREZ3 PIRIZ3 PEPE3                  |               |
|      | Documento de Sustento             | ▲ Cargar sustento                        |           | Documento de Susten               | nto 🔔 Cargar sustento                        |               |
|      |                                   |                                          |           |                                   |                                              |               |
|      | Tipo Acceso a<br>Documentos (?) : | 🔿 Total 🖲 Personal                       |           | Tipo Acceso a<br>Documentos (?) : | 🔿 Total 🖲 Personal                           |               |
|      | Fecha limite:                     | DD/MM/AAAA                               |           | Fecha limite:                     | DD/MM/AAAA                                   |               |
|      |                                   |                                          |           |                                   | Acceso de ejemplo                            |               |
|      | Detalle:                          |                                          |           | Detalle:                          |                                              |               |
|      |                                   |                                          | ///.      |                                   |                                              |               |
|      |                                   | 🗎 Aceptar 🕒 Cancelar                     |           |                                   | 🗎 Aceptar 🕞 Cancelar                         |               |
|      |                                   |                                          |           |                                   |                                              |               |
|      |                                   |                                          |           |                                   |                                              |               |
|      |                                   |                                          |           |                                   | Datos adicionales para Acc                   | eso a la Info |
| orda | ar que en c                       | aso no se seleccione so                  | licitante | informará:                        | Seleccione el usuario solicitante.           |               |

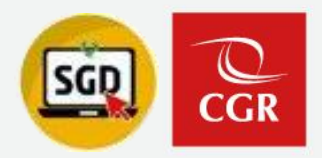

#### Opcionalmente se puede Exportar un reporte de todos colaboradores con acceso adicional a mi UO

|                | Acces                             | so a bandeja a otras Un             | idades Orgánicas              |           |               |                         | ×            |                    |             |                                                  |                     |             |             |                |                  |                                       |
|----------------|-----------------------------------|-------------------------------------|-------------------------------|-----------|---------------|-------------------------|--------------|--------------------|-------------|--------------------------------------------------|---------------------|-------------|-------------|----------------|------------------|---------------------------------------|
| 🚣 Exportar     | C+ Salir                          |                                     |                               |           |               |                         |              |                    |             |                                                  |                     |             |             |                |                  |                                       |
| nidad Orgánica |                                   |                                     |                               |           |               |                         |              |                    |             |                                                  |                     |             |             |                |                  |                                       |
| ni.Orgánica    | SUBGERENCIA DE GESTIÓN DOCUMENTAR | RIA                                 |                               |           | Q Ac          | tivo                    |              |                    |             |                                                  |                     |             |             |                |                  |                                       |
| atos           |                                   |                                     |                               |           |               |                         |              |                    |             |                                                  |                     |             |             |                |                  |                                       |
| iscar:         |                                   |                                     |                               |           |               |                         |              |                    |             |                                                  |                     |             |             |                |                  |                                       |
|                | Usuario                           | Fecha Acceso<br>24/10/2022 10:58:39 | UO.<br>SUBGERENCIA DE CONTROL | DEL SECI  |               | Tipo Acceso<br>PERSUNAL |              |                    |             |                                                  |                     |             |             |                |                  |                                       |
|                |                                   | 15/09/2023 16:26:48                 | SUBGERENCIA DE FINANZAS       |           |               | TOTAL                   |              |                    |             |                                                  |                     |             |             |                |                  |                                       |
|                |                                   | 27/10/2022 19:57:56                 | GERENCIA DE TECNOLOGÍAS       | DE LA INF | ORMACIÓN      | PERSONAL                |              |                    |             |                                                  |                     |             |             |                |                  |                                       |
| 80012          | - PEREZ2 PIRIZ2 PEPE2             | 27/10/2023 10:37:07                 | OCI MUNICIPALIDAD DISTRITA    | L DE CERI | RO COLORAE    | PERSONAL                |              |                    |             |                                                  |                     |             |             |                |                  |                                       |
| > 80020        | - PEREZ2 PIRIZ2 PEPE2             | 27/10/2023 10:40:12                 | GERENCIA DE CONTROL ME        | CONTRACT  | DRÍA          |                         |              |                    | ACCES       | O A LA INFORMACIÓ                                |                     | S ORGÁNIO   | CAS         |                |                  |                                       |
| 10019          | - PEREZ3 PIRIZ3 PEPE3             | 27/10/2023 10:40:03                 | OCI MUNICIPALIDAD DISTRITA    | CONTRALC  |               |                         | SUBGEDENCIA  |                    |             |                                                  |                     |             |             |                |                  |                                       |
| 1              |                                   | 11/08/2023 15:17:23                 | SUBGERENCIA DE SISTEMAS       |           | Fecha de Impr | nca:<br>esión:          | SUBGEREINCIA | JE GESTION DOCUMEN | TARIA       |                                                  |                     |             |             |                |                  |                                       |
| 1              |                                   | 27/10/2022 20:01:19                 | GERENCIA REGIONAL DE CO       |           | Usuario:      |                         | F            | MPLEADO CON PERM   | so          |                                                  |                     |             | F           | MPLEADO QUE SO | ICITA EL PERMISO |                                       |
| 1              |                                   | 15/12/2022 17:31:39                 | GERENCIA REGIONAL DE CO       | NRO.      | CÓDIGO PER    | R. AP. PATERNO          | AP. MATERNO  | NOMBRES            | TIPO ACCESO | DEPENDENCIA                                      | FECHA PERMISO       | CÓDIGO PER. | AP. PATERNO | AP. MATERNO    | NOMBRE S         | DEPENDE                               |
|                |                                   |                                     |                               | 1         |               |                         |              |                    |             | SUBGERENCIA DE SISTEMAS DE<br>INFORMACIÓN        | 17/10/2023 22:30:24 |             |             |                |                  | SUBGERENCIA DE SISTI<br>INFORMACIÓN   |
|                |                                   |                                     |                               | 2         |               |                         |              |                    |             | SUBGERENCIA DE SISTEMAS DE<br>INFORMACIÓN        | 26/06/2023 09:18:14 |             |             |                |                  | SUBGERENCIA DE GES<br>DOCUMENTABIA    |
|                |                                   |                                     |                               | 3         |               |                         |              |                    |             | GERENCIA DE ADMINISTRACIÓN                       | 12/05/2023 11:54:24 |             |             |                |                  | SUBGERENCIA DE CON                    |
|                |                                   |                                     |                               | 4         |               |                         |              |                    |             | SUBGERENCIA DE GOBIERNO DIGITAL                  | 27/10/2022 12:29:17 |             |             |                |                  | SECTOR EDUCACIÓN                      |
|                |                                   |                                     |                               | 5         |               |                         |              |                    |             | SUBGERENCIA DE SEGURIDAD                         | 15/09/2023 16:27:24 |             |             |                |                  | SUBGERENCIA DE SIST                   |
|                |                                   |                                     |                               | 6         |               |                         |              |                    |             | GERENCIA REGIONAL DE CONTROL                     | 06/09/2023 10:11:49 | 80019       | PEREZ3      | PIRIZ3         | PEPE3            | OCI MUNICIPALIDAD D                   |
|                |                                   |                                     |                               | 7         |               |                         |              |                    |             | SUBGERENCIA DE CONTROL DEL                       | 05/09/2023 18:24:41 |             |             |                |                  | SUBGERENCIA DE CO                     |
|                |                                   |                                     |                               | 8         |               |                         |              |                    |             | SECTOR SALUD<br>SUBGERENCIA DE SISTEMAS DE       | 05/09/2023 18:24:41 |             |             |                |                  | SECTOR EDUCACIÓN                      |
|                |                                   |                                     |                               |           |               |                         |              |                    |             | INFORMACIÓN<br>SURGERENCIA DE SISTEMAS DE        | 05/07/2022 09.14.59 |             |             |                |                  |                                       |
|                |                                   |                                     |                               | ů         |               |                         |              |                    |             | INFORMACIÓN                                      | 0010112020 00114:00 |             |             |                |                  | INFORMACIÓN                           |
|                |                                   |                                     |                               | 10        |               |                         |              |                    |             | SUBGERENCIA DE CONTROL DEL<br>SECTOR EDUCACIÓN   | 24/10/2022 16:58:39 | 80020       | PEREZ2      | PIRI22         | PEPE2            | MEGAPROYECTOS                         |
|                |                                   |                                     |                               | 11        |               |                         |              |                    |             | SUBGERENCIA DE FINANZAS                          | 15/09/2023 16:26:48 | 90020       | DEDE 72     | DIDI72         | DEDC?            | SUBGERENCIA DE GO                     |
|                |                                   |                                     |                               | 14        |               |                         |              |                    |             | INFORMACIÓN                                      | 21110/2022 10:07:06 | 00020       | 1 01022     | 11 = 112.2     |                  | MEGAPROYECTOS                         |
|                |                                   |                                     |                               | 13        | 80012         | PEREZ2                  | PEREZ2       | PEPE               | PERSONAL    | OCI MUNICIPALIDAD DISTRITAL DE<br>CERRO COLORADO | 27/10/2023 10:37:07 | 80019       | PEREZ3      | PIRIZ3         | PEPE3            | CERRO COLORADO                        |
|                |                                   |                                     |                               | 14        | 80020         | PEREZ2                  | PIBIZ2       | PEPE2              | PERSONAL    | GERENCIA DE CONTROL<br>MEGAPROYECTOS             | 27/10/2023 10:40:12 | 80012       | PEREZ2      | PEREZ2         | PEPE             | OCI MUNICIPALIDAD D<br>CERRO COLORADO |
|                |                                   |                                     |                               | 15        | 80019         | PEREZ3                  | PIRIZ3       | PEPE3              | PERSONAL    | OCI MUNICIPALIDAD DISTRITAL DE<br>CERRO COLORADO | 27/10/2023 10:40:03 | 80012       | PEREZ2      | PEREZ2         | PEPE             | OCI MUNICIPALIDAD D<br>CERRO COLORADO |
|                |                                   |                                     |                               | 16        | 65743         |                         |              |                    |             | SUBGERENCIA DE SISTEMAS DE<br>INFORMACIÓN        | 11/08/2023 15:17:23 |             |             |                |                  | SUBGERENCIA DE SIST<br>INFORMACIÓN    |
|                |                                   |                                     |                               | 17        | 18181         |                         |              |                    |             | GERENCIA REGIONAL DE CONTROL<br>DE JUNÍN         | 27/10/2022 20:01:19 |             |             |                |                  | GERENCIA REGIONAL D                   |
|                |                                   |                                     |                               | 18        | 10015         |                         |              |                    |             | GERENCIA REGIONAL DE CONTROL<br>DE HUANCAVELICA  | 15/12/2022 17:31:39 |             |             |                |                  | SUBGERENCIA DE PERS<br>COMPENSACIONES |
|                |                                   |                                     |                               | -         | D 1.4         | 10                      |              |                    |             | -                                                |                     |             |             | -              | 1                | -                                     |

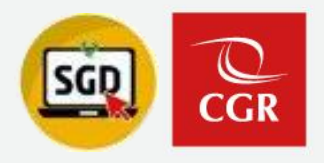

#### **Recomendaciones:**

- Se otorgan accesos adicionales al personal que ya no forma parte de la UO y mantienen un vínculo Laboral con la CGR.
- ✓ Los accesos adicionales se registran previa comunicación y aprobación del representante de la UO.
- Tener en consideración que para entrega de cargos (Acceso Temporal) se debe de registrar una fecha límite siendo el plazo de 1 a 2 días o dependiendo del caso.

#### **Recordar que:**

- ✓ La búsqueda de personal solo permite visualizar los usuarios activos en el directorio de la CGR.
- ✓ El traslado de UO se realiza de forma automática, siempre y cuando el colaborador no tenga documentos/expedientes pendientes de registrar conclusión en su UO de origen.
- ✓ El módulo de Accesos Adicionales solo lo visualiza el personal con acceso Total al SGD.
- En caso se requiera "Acceso Total" o Habilitar la derivación de documentos en una UO distinta a la asignada se debe solicitar por memorando a la Subgerencia de Gobierno Digital.

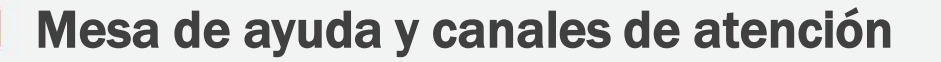

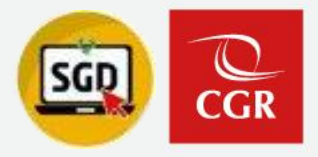

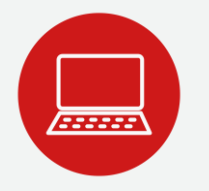

#### MESA DE AYUDA Y CANALES DE ATENCIÓN

Envíe su consulta o solicite ayuda sobre incidencias, adjuntando un pantallazo y un número de contacto:

#### Desde el Portal de Atención:

✓ <a href="https://aplicativoscgr.contraloria.gob.pe/proactivanet/portal/">https://aplicativoscgr.contraloria.gob.pe/proactivanet/portal/</a>

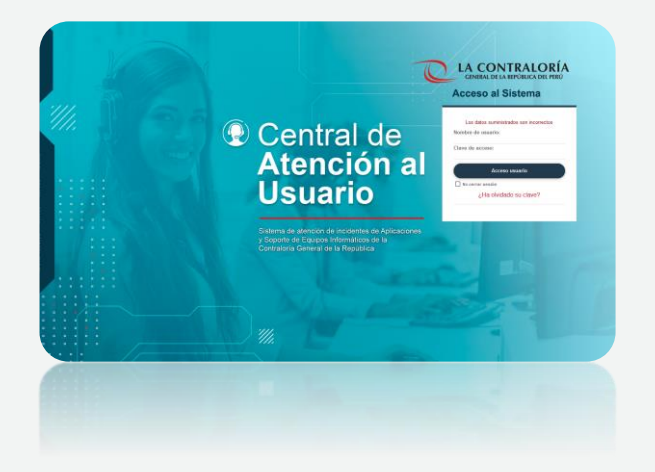

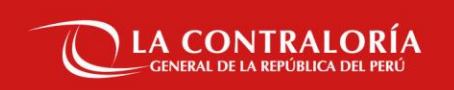

# Gracias